# l'mのTMU 公告篇

8

### 建立公告

### 左方課程活動區下方點選「公告」,進入公告頁面。

| ■ 課程活動                   | 公告 <sub>●新增</sub> :                      |             |  |  |  |
|--------------------------|------------------------------------------|-------------|--|--|--|
| \$\$\\$\$                |                                          |             |  |  |  |
| □ 行事曆                    | 項次 標題<br>                                | 人氣 發表人 公告日期 |  |  |  |
| <ol> <li>課程資訊</li> </ol> | 2. · · · · · · · · · · · · · · · · · · · |             |  |  |  |
| 卧上課教材 (43)               |                                          |             |  |  |  |
| ♬ 討論區                    |                                          |             |  |  |  |
|                          |                                          |             |  |  |  |
|                          |                                          |             |  |  |  |
|                          |                                          |             |  |  |  |

| 建立公告                 |           |    |     |      |  |
|----------------------|-----------|----|-----|------|--|
| • 點擊公告右方「 ● 新        | F增」,建立新公告 | o  |     |      |  |
| 公告 ⊙ <sub>新增</sub> : |           |    |     |      |  |
| 項次 標題                |           | 人氣 | 發表人 | 公告日期 |  |
|                      | 沒有資料      |    |     |      |  |
|                      |           |    |     |      |  |
|                      |           |    |     |      |  |

#### × 新增公告 建立公告 勾選「草稿」,學生將暫時無法看到這份文件 □ 草稿 狀態 □ 標示為重要 【已下架】 、【未上架】 的唯一要素 公告時間 下頁將詳細說明三者間區別 • 依序輸入內容,最後 標題 點擊下方「確定」。 內容 大小・|| B I U S x゚ x。 A・ Δ・ 温 詰 圭 圭 廴 區 @ 晶 母 ⊘ ⑤ 🚼 附件 ✔ 顯示 可拖曳上傳檔案。 上傳檔案 檔案限制: 600 MB 勾選「寄信通知」,教師與學生將在 通知 ☑ 寄信通知 公告上架時, 收到EMAIL通知。 2. 通知信將同時寄給課程老師及助教 取消 確定

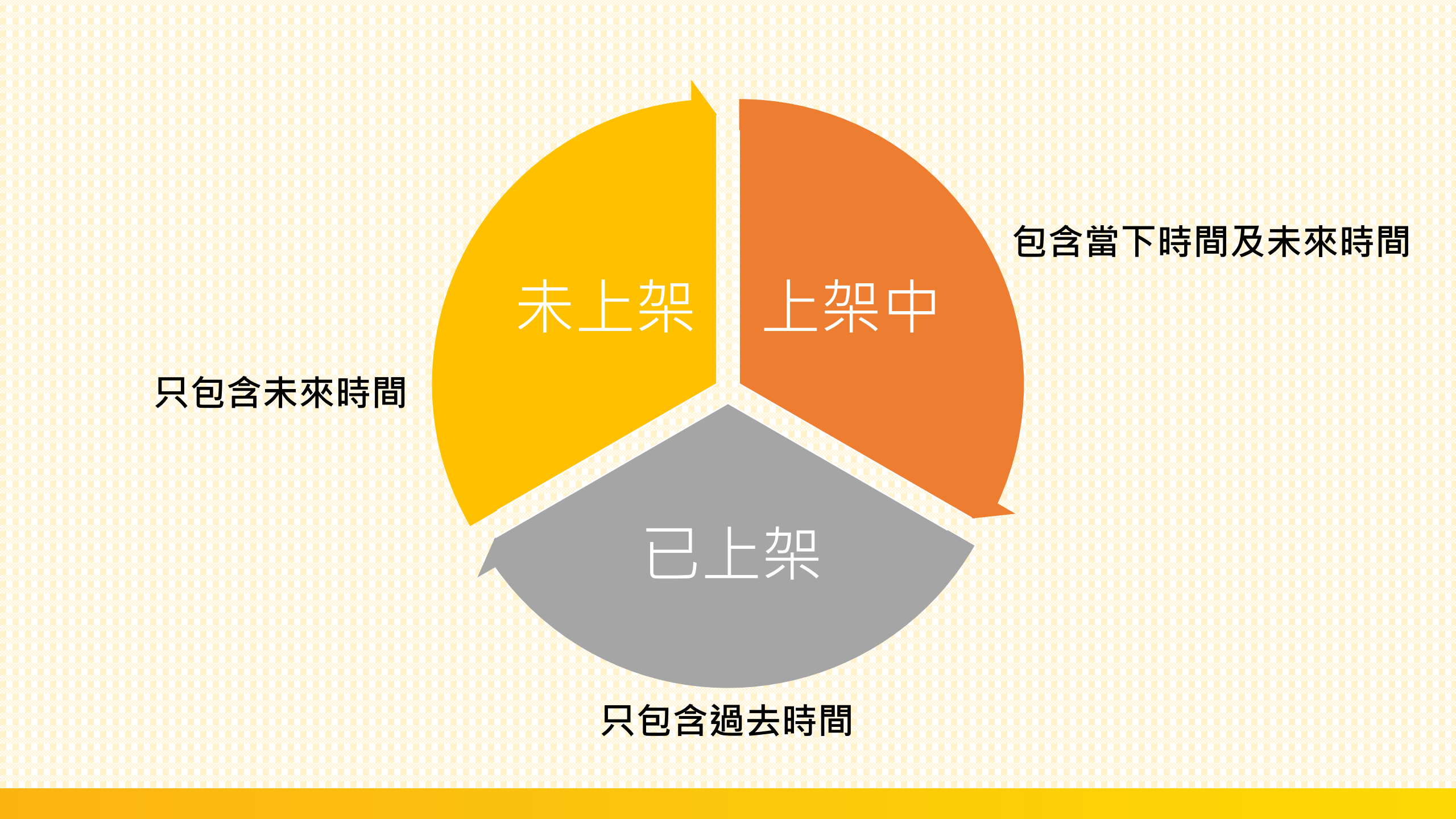

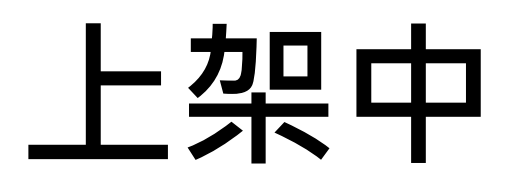

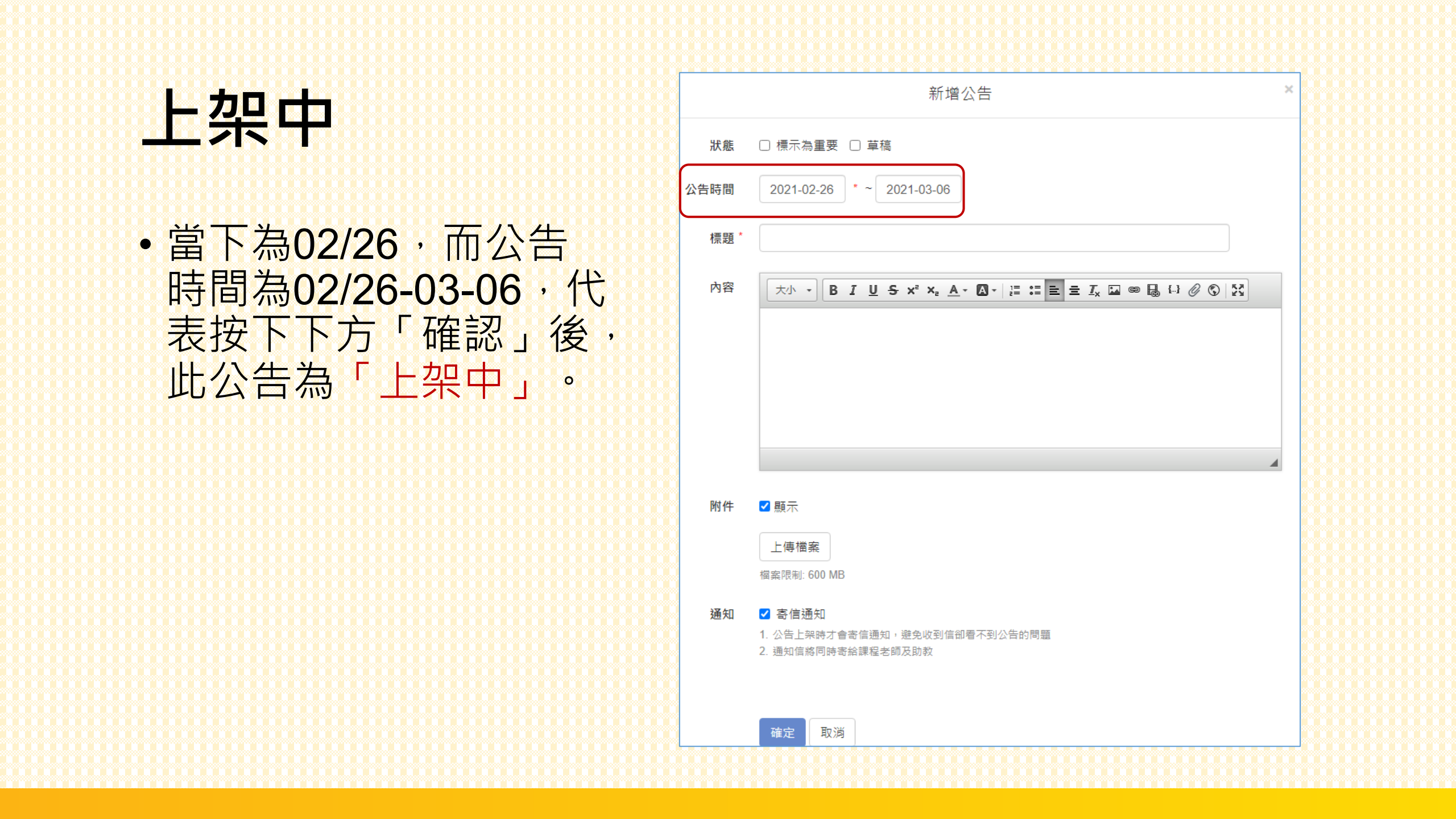

## 已上架

### 已上架

 · 當下為02/26,而公告
 時間為02/22-02-25,代
 表按下下方「確認」後, 此公告為「已上架」。

| 利垣公口 |                                                                                                    |  |  |  |  |  |
|------|----------------------------------------------------------------------------------------------------|--|--|--|--|--|
| 狀態   | □ 標示為重要 □ 草稿                                                                                                    |  |  |  |  |  |
| 公告時間 | 2021-02-22 * ~ 2021-02-25                                                                                                    |  |  |  |  |  |
| 標題 * |                                                                                                    |  |  |  |  |  |
| 內容   | 大小     B     I     U     S     ×*     ×     A     A     A     I     I |  |  |  |  |  |
|      |                                                                                                    |  |  |  |  |  |
|      |                                                                                                    |  |  |  |  |  |
|      |                                                                                                    |  |  |  |  |  |
|      | A                                                                                                    |  |  |  |  |  |
| 附件   | ✔ 顯示                                                                                                    |  |  |  |  |  |
|      | 上傳檔案                                                                                                    |  |  |  |  |  |
| 诵知   | 備菜№制: 600 MB                                                                                                    |  |  |  |  |  |
| ~~~~ | <ol> <li>公告上架時才會寄信通知,避免收到信卻看不到公告的問題</li> <li>通知信將同時寄給課程老師及助教</li> </ol>                                                                                                    |  |  |  |  |  |
|      |                                                                                                    |  |  |  |  |  |
| L    | 確定取消                                                                                                    |  |  |  |  |  |

立ちょうとろ

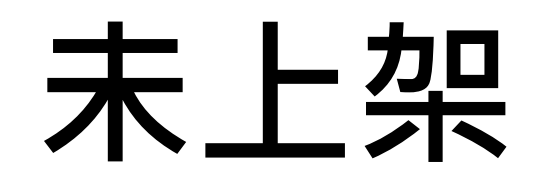

#### 未上架 新增公告 × 狀態 □ 標示為重要 □ 草稿 公告時間 2021-02-27 \* ~ 2021-02-08 • 當下為02/26, 而公告 標題\* 時間為02/27-03-08,代 大小 - B I U S x\* x₂ A - ⊠ - I≣ ≣ ≡ Ξ I M 📾 📾 🖓 🕲 🔀 內容 表按下下方「確認」後, 此公告為「未上架」。 附件 ✔ 顯示 上傳檔案 檔案限制: 600 MB 诵知 ✓ 寄信通知 1. 公告上架時才會寄信通知,避免收到信卻看不到公告的問題 2. 通知信將同時寄給課程老師及助教 確定 取消

## 狀態查詢

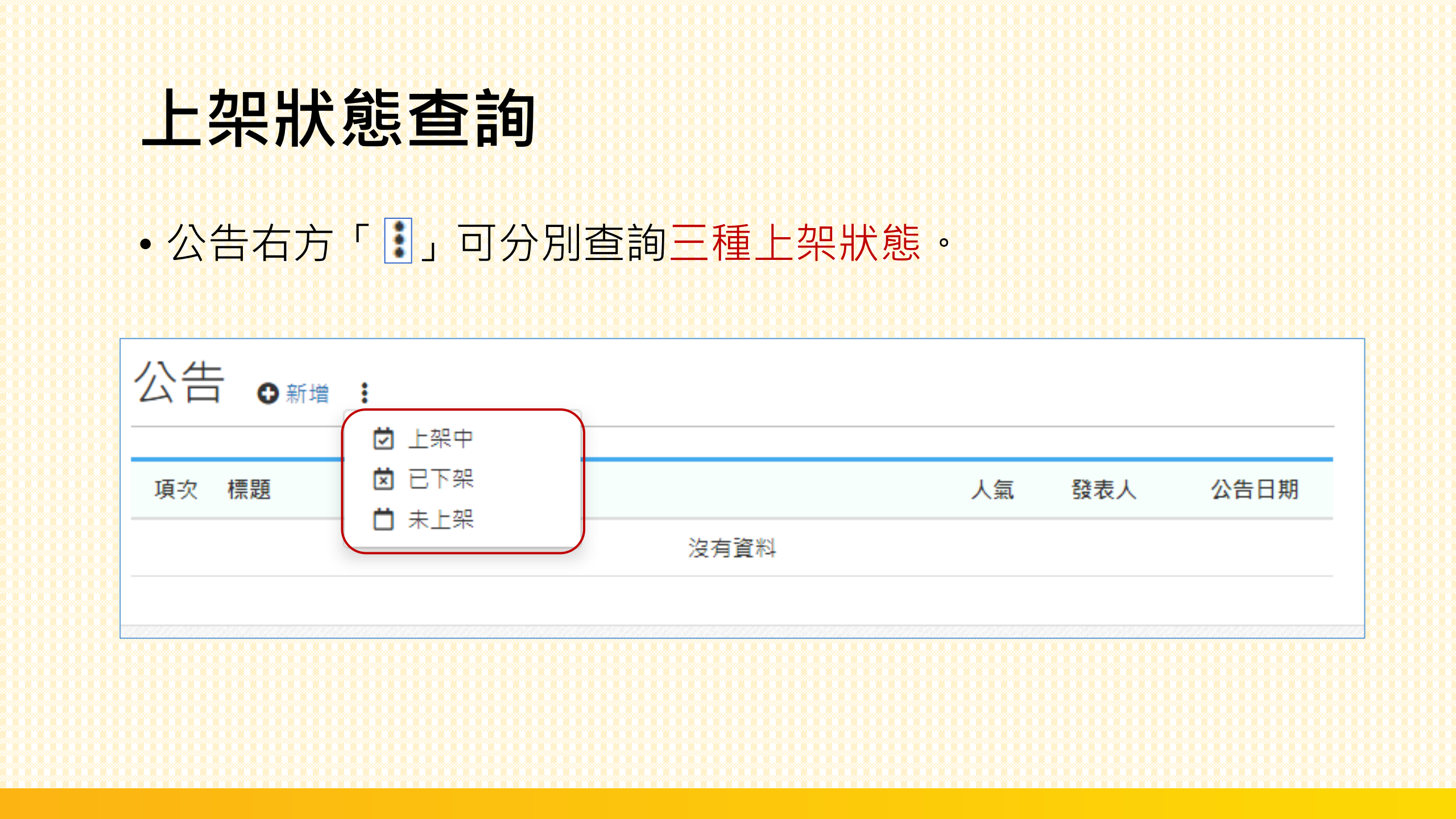

### 課程首頁

## 回到課程活動區,可在最上方看到設立之「最新公告」。 註:【已上架】和【未上架】的公告不會顯示在此處。

| 我的首頁 / canon問題測試區       |       |                    |  |
|-------------------------|-------|--------------------|--|
| 最新公告 ●新增                |       | 最近事件               |  |
| 1. holiday              | 03-02 | 目前沒有即將到期的作業、問卷或測驗。 |  |
| 2. meeting              | 03-02 |                    |  |
| 3. test                 | 03-02 |                    |  |
| 課程活動 ● 新增主題 ◎ 複製 Ⅲ 統計 : |       |                    |  |
|                         |       |                    |  |

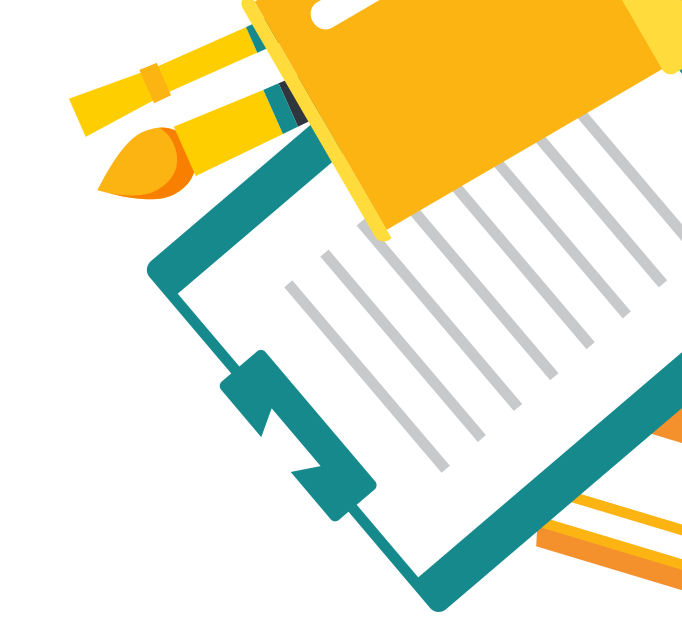

## **ANY QUESTION**

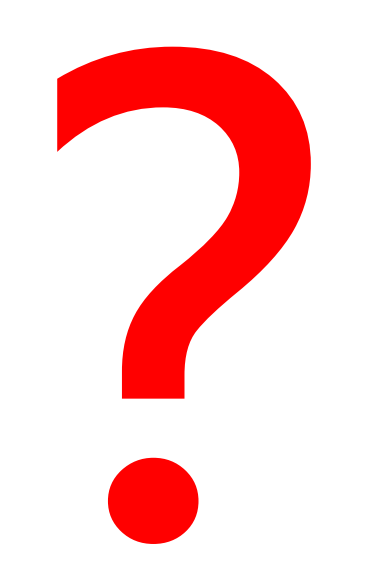

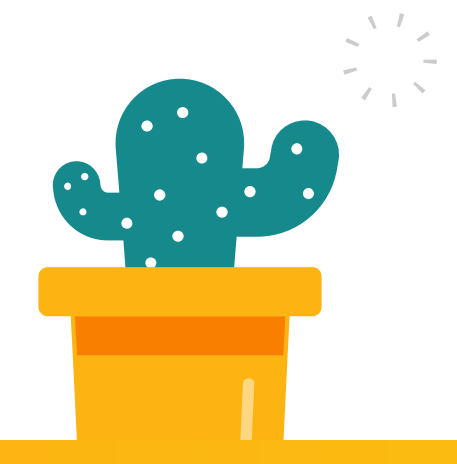